## **American Freedom Bridge Installation Instructions**

- 1. Go to American Freedom's website at : http://freedom.live.ptsapp.com/logIn.cfm
- 2. Click on Click here If you need to download the latest comparative rater bridge.

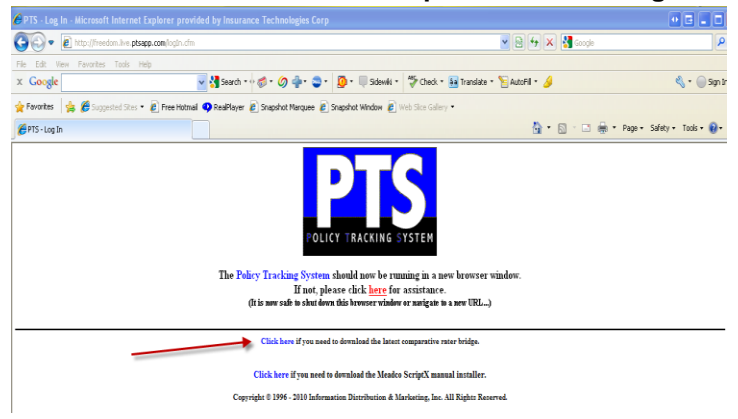

3. Click on **Run** from the **File Download – Security Warning** box that appears.

| File Download - Security Warning                                                                                                    |
|----------------------------------------------------------------------------------------------------|
| Do you want to run or save this file?                                                                                                    |
| Name: AmericanFreedom_install.exe<br>Type: Application, 699KB<br>From: <b>www.idminc.com</b>                                                                                                    |
| Run Save Cancel                                                                                                    |
| While files from the Internet can be useful, this file type can<br>potentially harm your computer. If you do not trust the source, do not<br>run or save this software. <u>What's the risk?</u> |

4. Click on **Run** from the **Internet Explorer – Security Warning** box that appears.

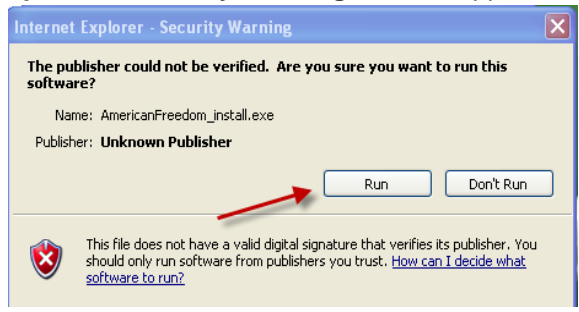

5. Click on the **Unzip** button on the upper right side of the screen. We recommend that you leave the default path displayed in the **Unzip to folder** entry field.

| WinZip Self-Extractor - Ame                                                                            | ricanFreedom | _instal 🗙  |
|----------------------------------------------------------------------------------------------------|--------------|------------|
| To unzip all files in this self-extractor<br>specified folder press the Unzip but                      | file to the  | Unzip      |
| Unzip to folder:                                                                                       |              | Run WinZip |
| c:\temp                                                                                                | Browse       | Close      |
| <ul> <li>✓ Overwrite files without prompting</li> <li>✓ When done unzipping open: SETUP.EXE</li> </ul> |              | About      |
|                                                                                                    |              | Help       |
| N N                                                                                                    |              |            |

- 6. You will receive a confirmation message once all of the files have been unzipped.
- 7. The installation wizard will start up. Click on Next from the Welcome screen.

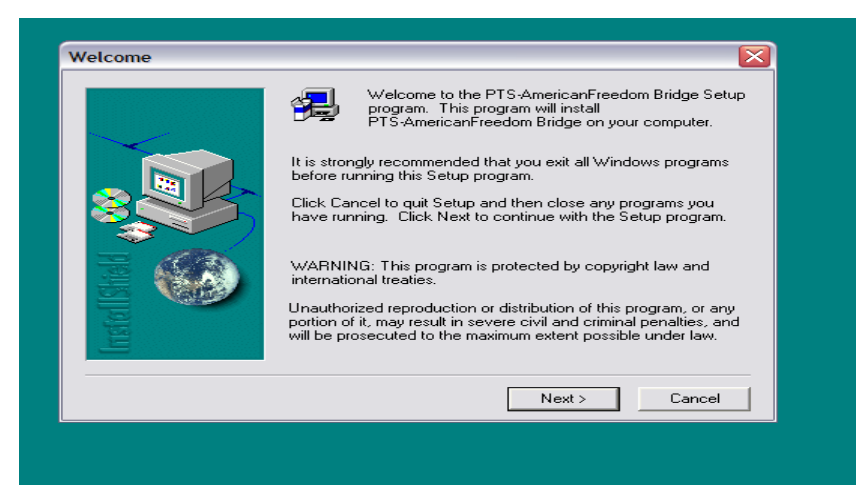

8. Click on Yes from the Software License Agreement screen.

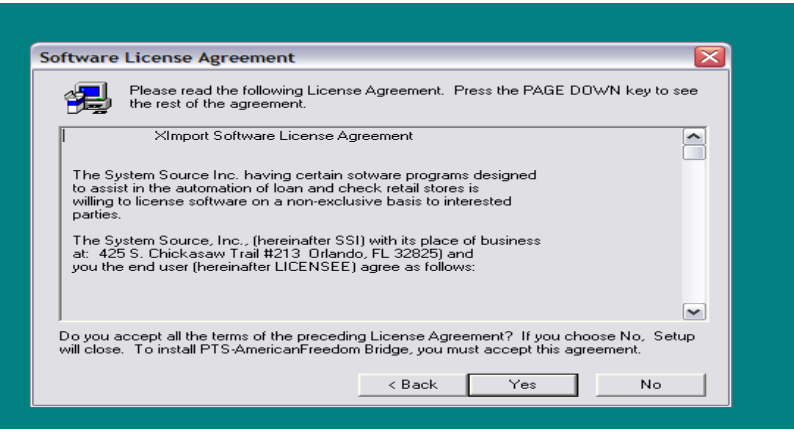

 Click on Next from the Choose Destination Location screen. We recommend that you leave the default Destination Folder path (C:\Program Files\XImport20\AmericanFreedom) since the Comparative rater uses this default path in the integration setup.

|              | Setup will install PTS-AmericanFreedom Bridge in the following<br>folder.<br>To install to this folder, click Next.<br>To install to a different folder, click Browse and select another<br>folder.<br>You can choose not to install PTS-AmericanFreedom Bridge by<br>clicking Cancel to exit Setup. |
|--------------|----------------------------------------------------------------------------------------------------|
| InstallShall | Destination Folder<br>C:\\XImport20\AmericanFreedom Browse                                                                                                    |

10. Click on Next on the Select Program Folder screen.

| Setup will add program icons to the Program Folder listed below.<br>You may type a new folder name, or select one from the existing<br>Folders list. Click Next to continue.         Program Folders:         PTS-AmericanFreedom Bridge         Existing Folders:         Accessories         Administrative Tools<br>affirmative insurance services, inc<br>Bongar<br>Boradcom<br>Clitix<br>DiVX<br>FileZilla FTP Client         < Back       Next >         < Back       Next > | Select Program Folder |                                                                                                    |
|----------------------------------------------------------------------------------------------------|-----------------------|----------------------------------------------------------------------------------------------------|
| Chell Printers<br>DivX<br>FileZilla FTP Client                                                                                                    | Select Program Folder | Setup will add program icons to the Program Folder listed below.<br>You may type a new folder name, or select one from the existing<br>Folders list. Click Next to continue.<br>Program Folders:<br>PTS-AmericanFreedom Bridge<br>Existing Folders:<br>Accessories<br>Administrative Tools<br>affirmative insurance services, inc<br>Bomgar<br>Broadcom<br>Citie |
| < Back Next > Cancel                                                                                                    | Inst                  | Dell Printers<br>DivX<br>FileZilla FTP Client                                                                                                    |
|                                                                                                    |                       | < Back Next > Cancel                                                                                                    |

## 11. Click on Finish on the Setup Complete screen.

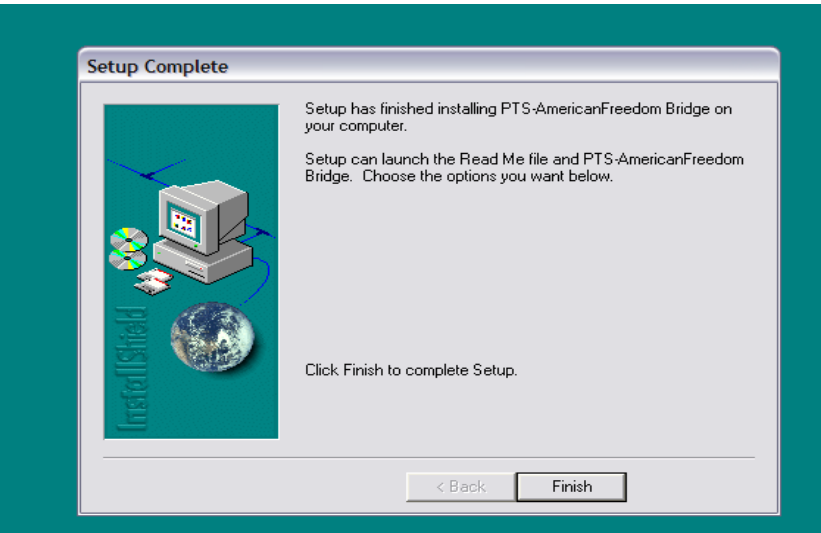

12. You may now bridge from the Comparative Rater to American Freedom.